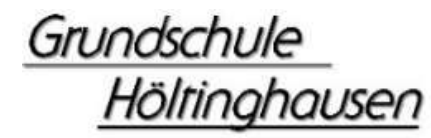

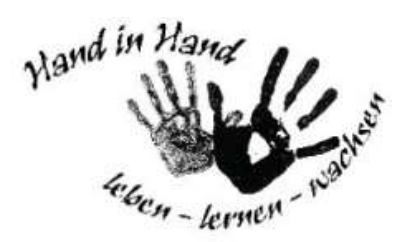

Schulstraße 1 Tel/Fax: 04473.454 Final gesetzliche teetingtesnerdieweet ner

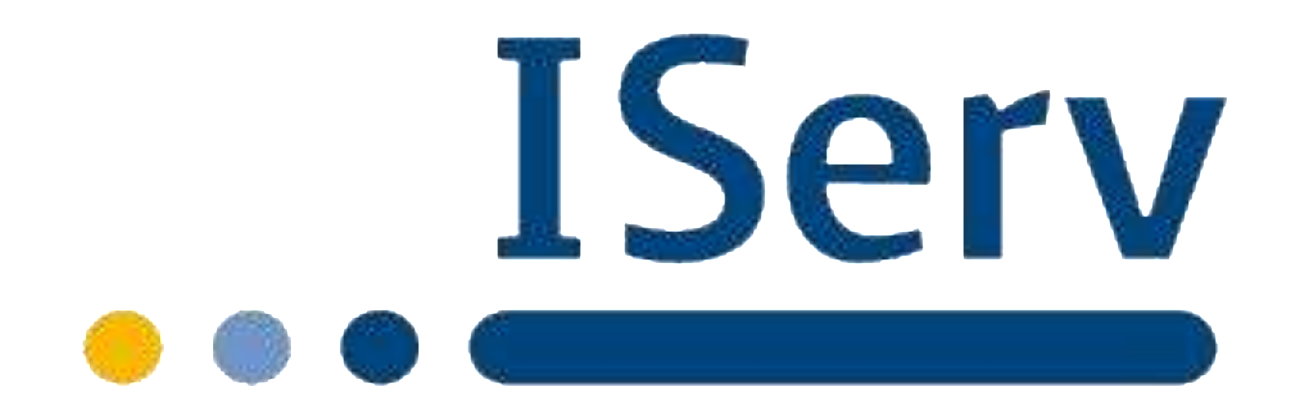

# Kurzanleitung IServ

Grundschule Höltinghausen

https://gshoeltinghausen.de

# Inhaltsverzeichnis

| 1. Vorab-Infos                                                                                                    |
|----------------------------------------------------------------------------------------------------|
| <ul> <li>2. Anmeldung in IServ.</li> <li>2.1. Login über den Computer.</li> <li>2.2. Login über die App.</li> <li>2.3. IServ auf dem Smartphone oder Tablet installieren.</li> </ul> |
| <ul> <li>3. Der Startbildschirm - IDesk.</li> <li>3.1. Die Navigationsleiste.</li> <li>3.2. Einstellungen ändern und abmelden.</li> </ul>                                            |
| <ul> <li>4. Kommunikation</li></ul>                                                                                                    |
| 5. Dateien<br>5.1 Dateien hochladen                                                                                                    |

5.2 Dateien herunterladen.....

- 1. Vorab- Infos
- Die erste Anmeldung <u>MUSS</u> über den Browser erfolgen (nicht über die App)

> Firefox, Chrome, Internet Explorer

Internet-Adresse:

https://gshoeltinghausen.de

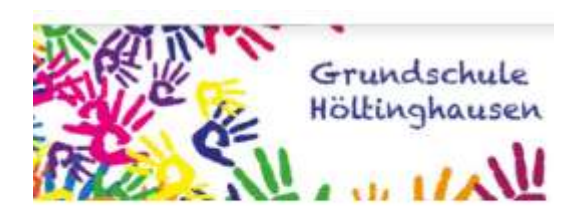

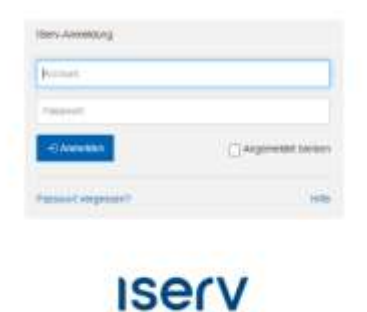

# Anmeldung

Account:

vorname.nachname

Vorläufiges Passwort:

Ist Ihnen per Elternbrief zugesandt worden. Nach der ersten Anmeldung werden Sie aufgefordert, das vorläufige Passwort zu ändern.

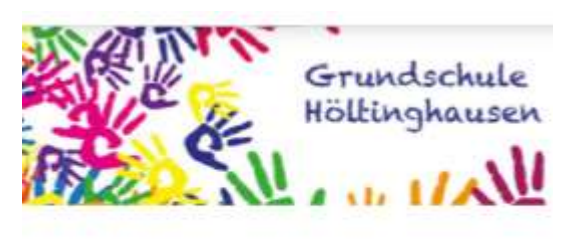

| Prese      |                   |
|------------|-------------------|
| famil.     |                   |
| -Chevrille | _Argemitte seiser |

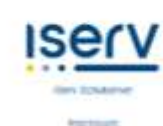

# 2. Anmeldung in IServ

#### 2.1. Login über den Computer

Über die folgende Webadresse können Sie sich am Computer auf IServ anmelden:

#### gshoeltinghausen.de

Der Benutzername (Account) setzt sich aus vorname.nachname (kleingeschrieben, ohne Umlaute) zusammen.

Beispiel:

Name: Maria Musterfrau

Account: maria.musterfrau

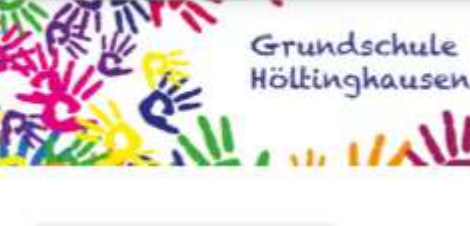

| hand the second second s |  |
|----------------------------------------------------------------------------------------------------|--|
| Parameter .                                                                                                    |  |
| -5.044000                                                                                                    |  |
|                                                                                                    |  |

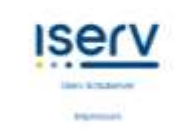

Das Passwort für die erste Anmeldung steht im Elternbrief.

Im Anschluss muss dieses durch ein eigenes, neues Passwort ersetzt werden.

# 2.2. Login über die App

Sie können sich auch über Ihr Smartphone oder Tablet mit IServ anmelden. Unter IServ müssen Sie dann <u>gshoeltinghausen</u> eingeben. Der Account (vorname.nachname) und das eigene Passwort müssen dann ebenfalls eingegeben werden.

| 11:53 ថី 🗣 | \$ .ali 😤 🕮 |
|------------|-------------|
| Anmeldung  | 1           |
| IServ      |             |
| Account    |             |
| Passwort   | 0           |
| Anmelden   |             |

# 2.3. Iserv auf dem Smartphone oder Tablet installieren

Suchen Sie im Google Playstore oder im App Store nach IServ und laden Sie die App herunter. Sie können auch den QR-Code mit einer Handykamera scannen.

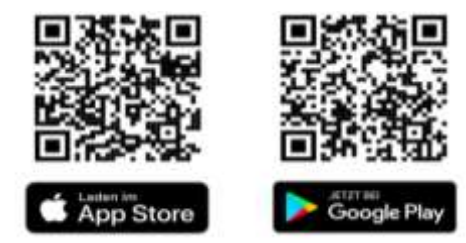

# 3. Der Startbildschirm- IDesk

Nach der Anmeldung erscheint die Startseite - der persönliche IDesk. Dieser setzt sich aus der Navigationsleiste, eingegangenen Emails und anstehenden Terminen zusammen.

| usummen.            |                                                             |                                |
|---------------------|-------------------------------------------------------------|--------------------------------|
| IServ               | Gymnasium Adolfinuin                                        | • 3                            |
|                     | 🕈 - Startsele                                               | Letzter Logn: 06.09.2020 21/40 |
| MM Max Mustermany - | Hallo Max!                                                  |                                |
| Schnellzugrift      | 🗷 E-Mail                                                    | 📰 Klausuren                    |
| E-Mail              | - Es befindet sich keine ungelesene E-Mail im Posteingang - | Keine Klausur in den nächsten  |
| Dateien             |                                                             | 14 ragen.                      |
| S Kalender          | E-Mails senden und empfangen                                | Kalender                       |
| Stundenplan         |                                                             | Un 7 Contembra                 |
| Messenger           | i News                                                      | Elternabend Jg. 11             |
|                     |                                                             | 19:00 - 21:00                  |

Der IDesk in der IServ-App unterscheidet sich zur Variante im Internet-Browser. Hier werden die einzelnen Informationen untereinander angereiht. Die Navigationsleiste öffnet sich durch Anklicken des Menüsymbols (≡).

| n + Martserie                             | 1         | where Login On | 09.2020.21 |
|-------------------------------------------|-----------|----------------|------------|
| Hallo Max!                                |           |                |            |
| 🗮 E-Mail                                  |           |                |            |
| - Es befindet sich keine<br>Posteingang - | ungelese  | ine E-Mail Im  |            |
| <b>A</b> E                                | -Maila ae | nden und em    | pfangen    |
| 🕐 News                                    |           |                |            |
| Es gibt zur Zeit keine N                  | euigkeite | n.             |            |
| 📄 Klausuren<br>Keine Klausur in den nä    | chsten 1  | 4 Tagen.       |            |
| 🗮 Kalender                                |           |                |            |
| Mo, 7. September                          |           |                |            |
| Elternabend Jg. 11<br>19:00 - 21:00       |           |                |            |
| MI. 9. September                          |           |                |            |
| Elternabend Jg. 12<br>19:00 - 21:00       |           |                |            |
| Do, 10. September                         |           |                |            |
|                                           |           |                |            |

#### 3.1. Die Navigationsleiste

In der Navigationsleiste kannst du die Funktionen von IServ sehen und anklicken. Um einen Überblick über alle Funktionen zu bekommen, musst du noch die Pfeilspitze bei **Alle Module** anklicken.

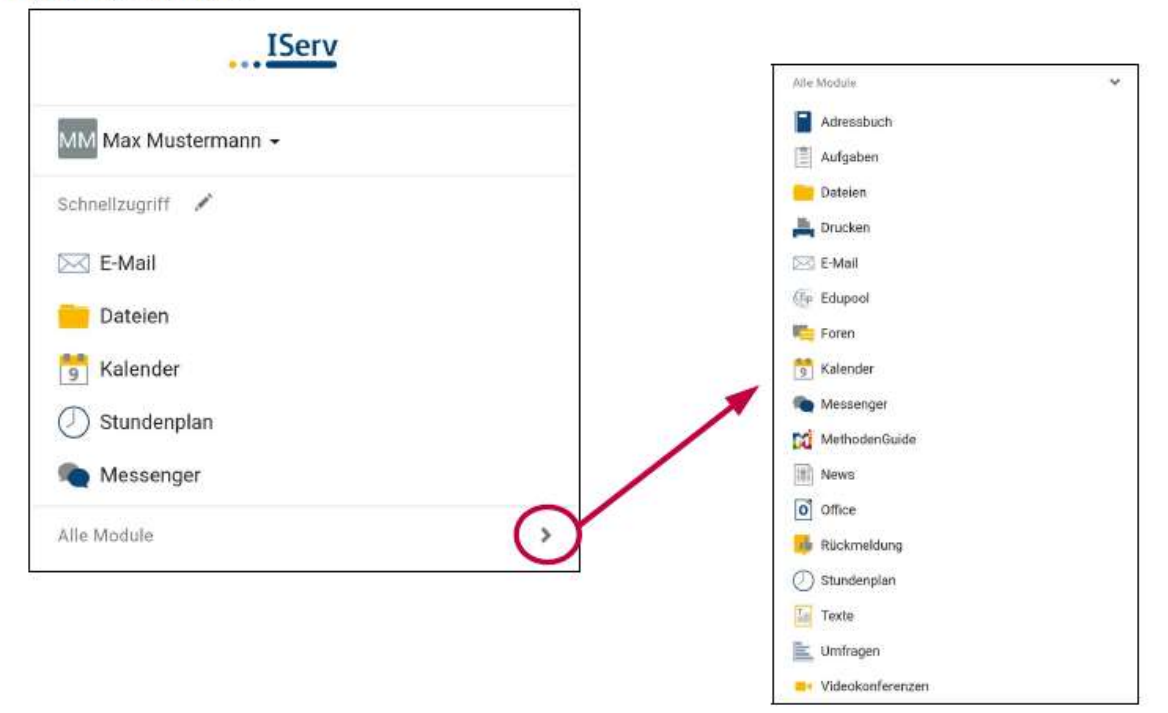

#### 3.2. Einstellungen ändern und abmelden

Klickt man in der **Navigationsleiste** (1) auf seinen **Namen** (2), so können individuelle Einstellungen eingesehen und teilweise auch geändert werden. Nach jeder Sitzung musst du dich abmelden. Dazu klickst du auf deinen Namen und auf **Abmelden** (3).

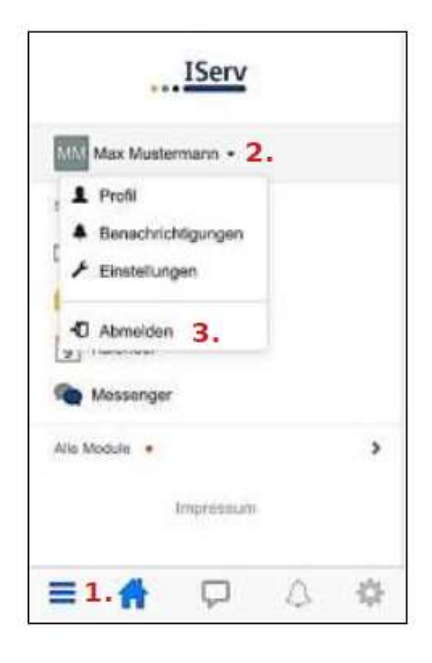

# 4. Kommunikation

### 4.1 E-Mail

Jeder Nutzer(Schülerinnen und Schüler, Schulteam) besitzt eine persönliche E-Mail Adresse:

Schüler: vorname.nachname@gshoeltinghausen.de

Über die Navigationsleiste kann das Modul "E-Mail" aufgerufen werden.

Beim Klicken auf **Verfassen** öffnet sich ein neues Fenster und Sie können den Empfänger auswählen und die Nachricht eingeben.

Sie können allen Personen der Schule (Schulteam, Schülerinnen und Schüler, …) eine E-Mail schicken. Sobald man einen Buchstaben in das Empfängerfeld eintippt, erscheinen automatisch Vorschläge aus dem Adressbuch der Grundschule Höltinghausen.

Über den Reiter **Anhang** können auch Dateien verschickt werden. Hierbei können Dateien von einem Computer oder einem Smartphone übe aus der IServ-Cloud über Iserv-Dateien hinzugefügt werden (genauere Erklärung im Kapitel **Dateien**).

# 4.2 Messenger

Über die Navigationsleiste können Sie den **Messenger** aufrufen. Eine Lehrkraft kann einen Chat erstellen, in dem die Kinder sich mit anderen Mitschülern und der Lehrkraft gemeinsam unterhalten können (z.B. eine Klassengruppe wie bei WhatsApp).

Möchten Sie zu einer einzelnen Person schreiben, dann klicken Sie auf das + neben dem Feld Suchen und starten Sie eine Direktnachricht. Dazu geben Sie einen Namen ein und wählen aus einem der Vorschläge von IServ aus. Somit kann das Chatten beginnen.

Sie können weitere Einstellungen zu Ihrem Chat vornehmen, wenn Sie den Namen dieses Chats anklicken. Neben den Benachrichtigungseinstellungen können Sie auch den Chat verlassen. Dieser wird dann bei Ihnen gelöscht.

<u>Grundsätzlich gilt:</u> Wenn irgendwas nicht so funktioniert, wie es funktionieren sollte, fragen Sie bitte bei der Lehrkraft, die die Aufgabe gestellt hat, per IServ-E-Mail nach, was Sie machen sollen.

# 5. Dateien

Mithilfe von IServ können Sie Dateien hochladen und von überall per Internet darauf zurückgreifen. Beim Klick auf Dateien werden Ihnen zwei Verzeichnisse angezeigt.

| IServ               | R > Daleien > Eigene                                | © Appres 9 Hilf |
|---------------------|-----------------------------------------------------|-----------------|
| MM Max Mustermann - |                                                     |                 |
| Schnallzugriff      |                                                     |                 |
| E-Mail              | + Hinzufügen -                                      | X Erweitert -   |
| Dateien             | In Dafeien suche                                    | an 🔍 🔍          |
| Shundeenlan         | C Name 🕼 Größe 📗 Besitzer II Letzte Ände            | rung 11         |
| Messenger           | Desktop Größe berechnen Max Mustermann 06.09.2020 2 | 1:35            |
| Alle Module         | 1 Löschen / Umbenennen Weitere Aktionen -           | Bilder: M 👻     |

Im Verzeichnis **"Eigene"** hat man Zugriff auf seine persönlichen Dateien. Diese Dateien können nur Sie sehen.

Im Verzeichnis "**Gruppen"** gibt es für jede Gruppe (z.B. Lehrer- Gruppe) der man angehört, ein eigenes Gruppenverzeichnis.

Jeder aus der Gruppe kann diese Dateien sehen!

# 5.1. Dateien hochladen

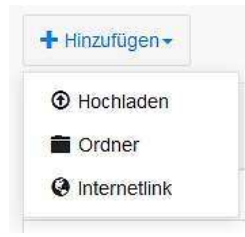

In jedem Verzeichnis können Sie über das Feld "**Hinzufügen**" Dateien hochladen oder per Internetlinks speichern.

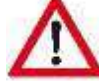

# **Beispiel**:

Max möchte die Datei "Schwimmbad" in den Ordner "Jahrgang 9" hochladen.

| MM Max Muslemann + | DEge    | ene 🖪 Gruppen 🤰 |       |          |                                                  |
|--------------------|---------|-----------------|-------|----------|--------------------------------------------------|
| chnelbugnit 🖌      | + 14    | nzufügen +      |       |          |                                                  |
| Statelen .         | 1.222   | 122130345       | Canal | 00000000 | 42.545                                           |
| Messegner          | B       | Name            | h     | Große    | Typ                                              |
| 1200122000         |         | 🔁 Jahrgang 05   |       | 28       | Verknüpfung mit Ordner                           |
|                    | 17      | Jahrgang 06     |       | 53       | Verknüpfung mit Oraner                           |
| lé ficdule • >     | 1.1.1.1 |                 |       |          |                                                  |
| Ine Medule • >     |         | Jahrgang 07     |       | 55       | Ventnüpfung mit Oroner                           |
| mpressum           | 0       | Di Jahrgang 07  |       | 83<br>23 | Ventnüpfung mit Oroner<br>Verknüpfung mit Oroner |

Klicken Sie durch: Dateien – Gruppen– Jahrgang 09

| - 0000000000000                  | 😆 Datei hochladen                                             |                            |       |           |        |                 |     | ×   |
|----------------------------------|---------------------------------------------------------------|----------------------------|-------|-----------|--------|-----------------|-----|-----|
| <ul> <li>Hinzufügen -</li> </ul> | + + + † 🖬 + Die                                               | eser PC + Desktop + Schule |       | ٥         | P *5   | chule" durchsai | hen |     |
| ••                               | Organisieren + Neuer                                          | Ordner                     |       |           |        | BH •            |     | 0   |
|                                  | Allgemein \land                                               | Name                       | Ände  | erungsd   | atum   | Typ.            |     | G   |
| C Name                           | 🔂 kope                                                        | Schwimmbed                 | 19.03 | 2,2020 16 | istil. | PDF-Date:       | í.  |     |
| 🕯 Lőschen 📝                      | <ul> <li>Schule</li> <li>Orapbox</li> <li>OneDrive</li> </ul> | э.                         |       |           |        |                 |     |     |
| o 0 von 0 Einträgen              | Dieser PC                                                     | ¢                          |       |           |        |                 |     | - 1 |
| is 0 von 0 Einträgen             | · · · · · · · · · · · · · · · · · · ·                         | •                          |       |           | _      |                 |     |     |

Hinzufügen – Hochladen auswählen – Datei auswählen – Öffnen drücken

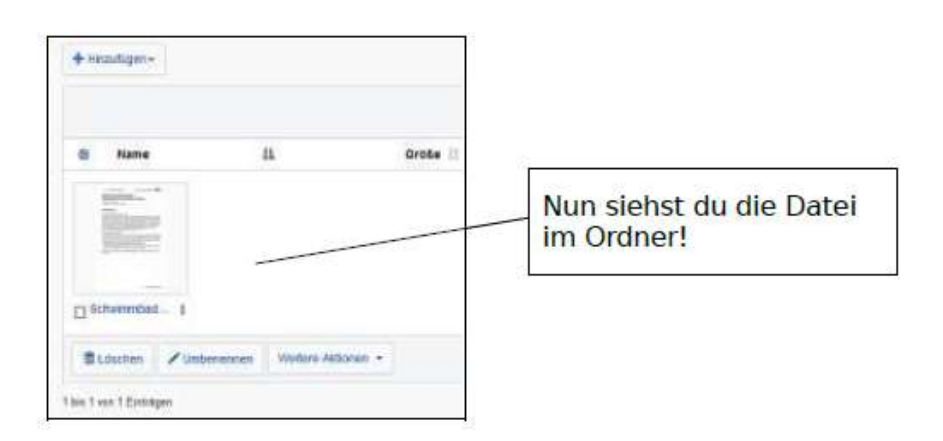

# 5.2. Dateien herunterladen

Um eine Datei von IServ auf den Rechner herunterzuladen, öffnen Sie diese entweder per Doppelklick oder wählen "Herunterladen" aus.